# DBdoctor V2.0.1文档

- 1. DBdoctor 产品简介
- 2. 安装部署
- 3. DBdoctor 操作手册
  - 3.1 登录流程
  - 3.2 数据库性能分析
  - 3.3 系统权限管理
  - 3.4 纳管新实例
  - 3.5 License说明
  - 3.6 常见问题

# 1. DBdoctor 产品简介

DBdoctor是聚好看科技推出的数据库性能洞察的软件产品。通过对您的数据库做"全身CT",帮助您快速定位数据库性能问题,实现数据库性能诊断的降本提效。针对数据库性诊断门槛高、耗时长的问题,DBdoctor提供了快速易用的解决方案。基于海量数据实时分析技术,配合轻量数据采集工具,深入挖掘数据库内核,提供精准的诊断分析和优化建议。

# 1.1 DBdoctor 提供的服务

### 数据库性能洞察可视化

DBdoctor 为数据库实例提供智能分析服务,能直观地感知数据库实例的实时运行状况,用户可以实时定位异常问题,并根据专家经验库给用户提供SQL问题修复建议。

#### 智能分析

#### 时间维度指标

- 查看近最5m、1h、5h、24h、2d的关键资源、业务流量、AAS、关联SQL等指标
- 可指定时间区间查看,可指定刷新频率
   关键资源
- 指标包括CPU使用率、MEM使用率、IOPS使用率、DISK Space使用率、连接数使用率等关键资源指标
- 评估是否存在资源瓶颈,显示该实例的DB维度/主机维度的关键资源使用率指标的趋势图
  - 业务流量
- 展示业务的流量指标,包括网络包的进出流量,数据库层面的业务QPS情况

#### 智能诊断

- AAS: 通过业务的数据库平均活跃会话来展示数据库的负载, 同时展示负载中的TOP等待事件
- 关联SQL: 展示AAS负载相关联的根因SQL,同时可以查看该SQL的最差样本,并可以进行执行计划展示
- 业务负载流量分布:按照用户/来源服务IP维度展示AAS负载,评估数据库负载问题的源头来自哪个业务系统

#### 智能修复

一键式运维管理操作和性能优化,大幅减少运维的成本

- 故障主动定位和智能优化
- 资深DBA经验库,降低数据库运维门槛

# 1.2 产品优势

深度分析 - 深入数据库内核的全方面分析

- 深入到数据库内核锁管理全过程,精准提示死锁和锁等待根因
- 深入到数据库内核事务管理全过程,提供精确到索引级别的锁分析
- 可视化展示死锁、锁等待、长事务,便于快速分析定位 **精确诊断** - 精确到SQL级的性能洞察
- 自研数据库资源分析算法引擎,精准提示根因SQL及等待事件
- 对SQL按照资源瓶颈自动分类, 快速提示资源卡点
- 按访问来源进行SQL归类,快速找到问题客户端
   便捷易用 可视化/极简交互、极致用户体验
- 一屏展示资源 负载-SQL,轻松定位性能根因
- •哪里不会点哪里 点击异常指标自动展示专家案例知识库内容示,帮助DBA更轻松的开展分析 **非侵入接入** - 无需改动现有系统
- 无需在宿主机部署任何代理或Agent, 更安全便捷
- 对数据库实例性能损耗接近零
- 一分钟一键完成部署和对接,支持对私有云、公有云上的存量数据库实例快速纳管

# 2. 安装部署

# 2.1 快速安装

镜像购买并部署在华为云主机后,请在命令窗口执行dbdoctor -IS,自动完成DBdoctor的安装,

开通端口13000访问权限。

主机部署安装最小资源要求: CPU: 4核 内存: 8G

## 2.2 安装完成

安装成功后打印访问地址:

•

其中, xxx.xxx.xxx为用户安装的主机IP地址。

脚本执行完会自动创建一个初始测试账号tester(初始密码Root2023!)和一个初始管理员账号admin(初始密码 123456)。

# 2.3 系统验证

.

在浏览器中输入上一步脚本返回的地址(http://xxx.xxx.xxx.13000/),进入DBdoctor管理控制台页面,输入测试账

号或管理员账号的用户名/密码,验证是否成功登录。

| 类型                                      | 初始用户名                                             |        |           | 初始密码 |
|-----------------------------------------|---------------------------------------------------|--------|-----------|------|
|                                         | tester                                            |        | Root2023! |      |
| 管理员账号                                   | admin                                             |        | 123456    |      |
| Hisense 🕑 彩疱                            |                                                   |        |           |      |
| _                                       |                                                   |        |           |      |
| DBdoctor数据库性<br><sup>实成分析</sup> Million | 能洞察专家 (25) 25 25 25 25 25 25 25 25 25 25 25 25 25 | 登号波    | 表示        |      |
|                                         |                                                   | admin  |           |      |
|                                         | Denodor                                           | ◎ 初住账号 |           |      |
|                                         |                                                   | 登ā     | R.        |      |
|                                         |                                                   |        |           |      |
|                                         |                                                   |        |           |      |
|                                         |                                                   |        |           |      |
|                                         |                                                   |        |           |      |
|                                         | Copyright © 2023 All Rights Reserved 戰好看科技股份有限公   | 司版权所有  |           |      |

# 2.4 系统停止

./dbd --stop

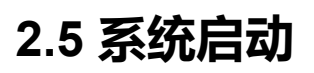

./dbd --start

# 2.6 系统重启

./dbd --restart

# 2.7 修改配置

(1) /compose/conf 目录下可查看与修改各组件配置,例如修改mysql配置

```
# vim ./compose/conf/mysql/mysqld.conf
# The MySQL Server configuration file.
#
# For explanations see
# http://dev.mysql.com/doc/mysql/en/server-system-variables.html
[mysqld]
pid-file = /var/run/mysqld/mysqld.pid
socket = /var/run/mysqld/mysqld.sock
datadir = /var/lib/mysql
log-error = /var/log/mysql/error.log
.....
```

(2) 修改后执行上文重启命令生效

# 2.8 查看日志

./compose/logs 目录下可查看各组件日志,例如mysql日志

```
# tail -200f ./compose/logs/mysql/error.log
2023-06-01T11:45:06.652661Z 0 [Warning] TIMESTAMP with implicit DEFAULT value is deprecated. Please use --explicit_default
2023-06-01T11:45:06.654857Z 0 [Note] mysqld (mysqld 5.7.17) starting as process 1 ...
2023-06-01T11:45:06.659246Z 0 [Note] InnoDB: PUNCH HOLE support available
2023-06-01T11:45:06.659282Z 0 [Note] InnoDB: Mutexes and rw_locks use GCC atomic builtins
2023-06-01T11:45:06.659291Z 0 [Note] InnoDB: Uses event mutexes
2023-06-01T11:45:06.659299Z 0 [Note] InnoDB: GCC builtin __atomic_thread_fence() is used for memory barrier
2023-06-01T11:45:06.659307Z 0 [Note] InnoDB: Compressed tables use zlib 1.2.3
.....
```

```
2.9 系统卸载
```

.

./dbd -U 或者./dbd --uninstall

# 3. DBdoctor 操作手册

# 3.1 登录流程

### 获取系统访问地址

产品安装成功后打印访问地址:

```
service is ready
please visit http://xxx.xxx.xxx:13000/ to start using your DBdoctor product,with user [tester] and password [Root2023!
```

其中, xxx.xxx.xxx为用户安装的主机IP地址。

| 类型    | 初始用户名  | 初始密码      |
|-------|--------|-----------|
| 测试账号  | tester | Root2023! |
| 管理员账号 | admin  | 123456    |

### 登录用户控制台

(1) 在浏览器中输入上一步脚本返回的地址(http://xxx.xxx.xxx:13000/),进入DBdoctor管理控制台页面,输入测试账号或管理员账号的用户名/密码,进行登录。

#### Hisense 👂 致症

|  | ー<br>DBdoctor数据库性<br><sup>実度分析</sup> 構論 <sup>該新</sup> | 能洞察专家<br><sup>使線易用</sup> 轻量接入                                                                                                    |                                   | 汞證导測                       |    |  |
|--|-------------------------------------------------------|----------------------------------------------------------------------------------------------------|-----------------------------------|----------------------------|----|--|
|  | ·····                                                 | Cinc and the second second sec | Hoder                             | admin 。<br>请给入密码<br>2 记述联号 | :. |  |
|  |                                                       |                                                                                                    |                                   |                            |    |  |
|  |                                                       | Copyright © 2023 A                                                                                                    | ull Rights Reserved 戰好看科技股份有限公司版[ | 贝所有                        |    |  |

(2) 进入测试账号tester,在demo-tenant租户下的demo-project项目下可看到部署脚本新建的的mysql demo实例。

(3) 打开托管实例列表,有唯一的demo实例被托管,即为本机实例。点击实例后可展示以下信息,证明部署成功。

| DBDoctor                   | 租户 yunti-tenant >      | 项目 yunti-pj ~        |                                           |       |                   | 关于我们 帮助文档 tester v                                       |
|----------------------------|------------------------|----------------------|-------------------------------------------|-------|-------------------|----------------------------------------------------------|
| 实例列表                       | 实例 hm-ins-rg7p1f1x ×   | 实例 hm-ins-rn7o0njc × | 实例 hm-ins-jnm4nl80 × 实例 hm-ins-nlonnw8e × |       |                   | ×                                                        |
| 关键资源指标                     |                        |                      |                                           |       | hm-ins-nlonnw8e V | □ 最近 5分钟 ∨ ○ ∨                                           |
| Utils(%)                   |                        |                      |                                           |       |                   | connection.max (0.4%)<br>cpu.max (0.29%)<br>mem.max (0%) |
| 14:36<br>QPS               |                        | 14:37                | 14:38                                     | 14:39 | 14:40             | gps.max (0)                                              |
| 4<br>14:36<br>Bytes IN/OUT | ş                      | 14:37                | 14:38                                     | 14:39 | 14:40             |                                                          |
| 14-36                      | · · · ·                | 14-37                | 14-18                                     | 1439  | 1440              | netOut.max (311)<br>netin.max (133)                      |
| Average Action             | Session(AAS) ③         | 1100                 | r sav                                     | 1400  | 1114              |                                                          |
| ALL MEM                    | IO LOCK CPU NET        | DDL                  |                                           |       |                   |                                                          |
|                            |                        |                      |                                           |       |                   | 智无故描<br>Max vCPUsr/位线                                    |
| SQL关联分析                    | 业务请求分布                 |                      |                                           |       |                   |                                                          |
| SQL关键字检索                   | ٩                      |                      |                                           |       |                   |                                                          |
|                            | AAS LOAD(超过负载水位线说明有瓶颈) | ⇒SQL模糊化              |                                           |       |                   | 执行耗时 (Max) 💠                                             |
|                            |                        |                      | 2                                         | 无数据   |                   |                                                          |

### 后台管理

DBdoctor 通过租户、用户组等方式来管理限制用户的操作权限。用户组可以配置用户与租户、项目的关联关系,并可以进行权限分配。具体可以请查阅系统权限管理#数据库性能问题分析和修复步骤

# 3.2 数据库性能分析

通过简单的5步,发现数据库性能根因,并完成问题修复。

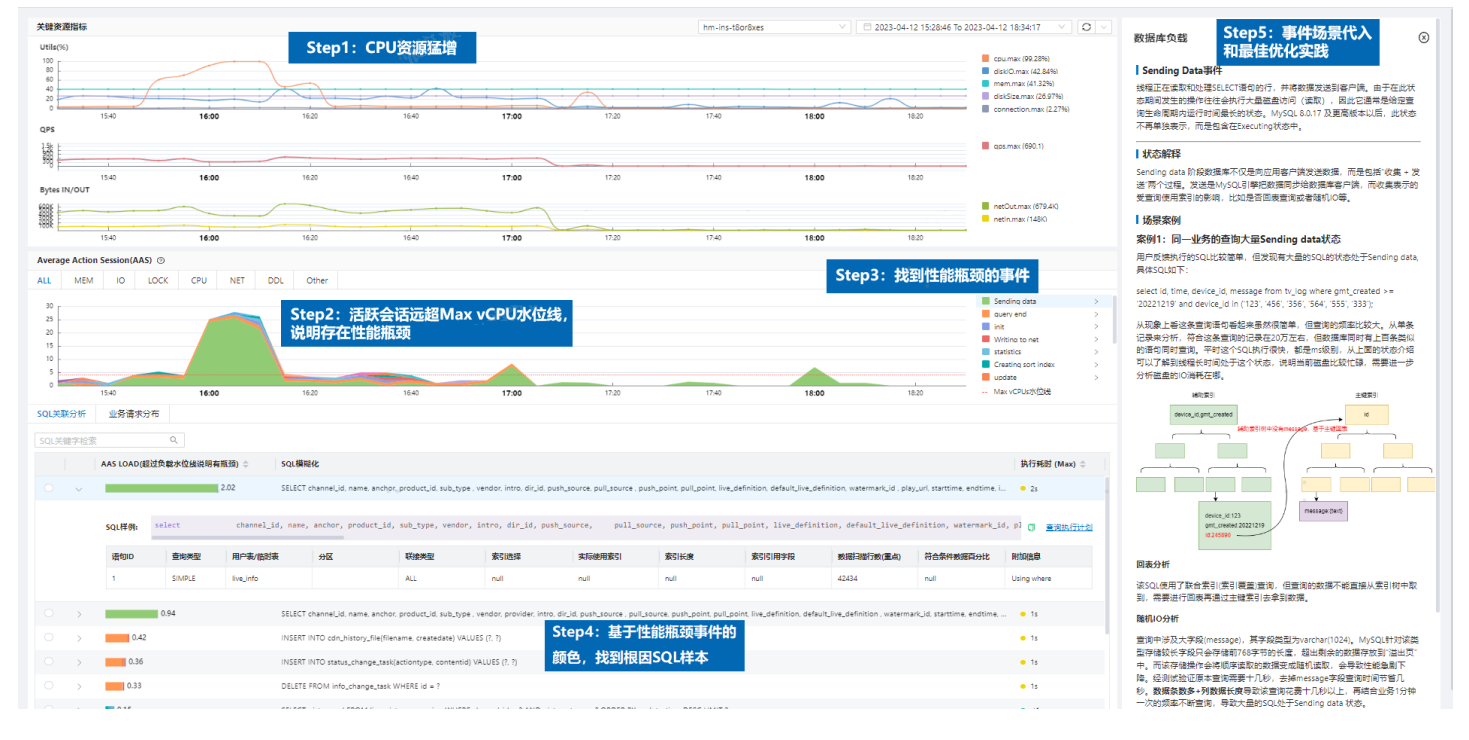

### Step 1

框选出问题的时间段,在"关键资源指标"曲线发现有CPU 猛增的现象;

## Step 2

#### 对比同时刻的AAS 曲线,发现活跃会话数远超Max vCPU 水位线;

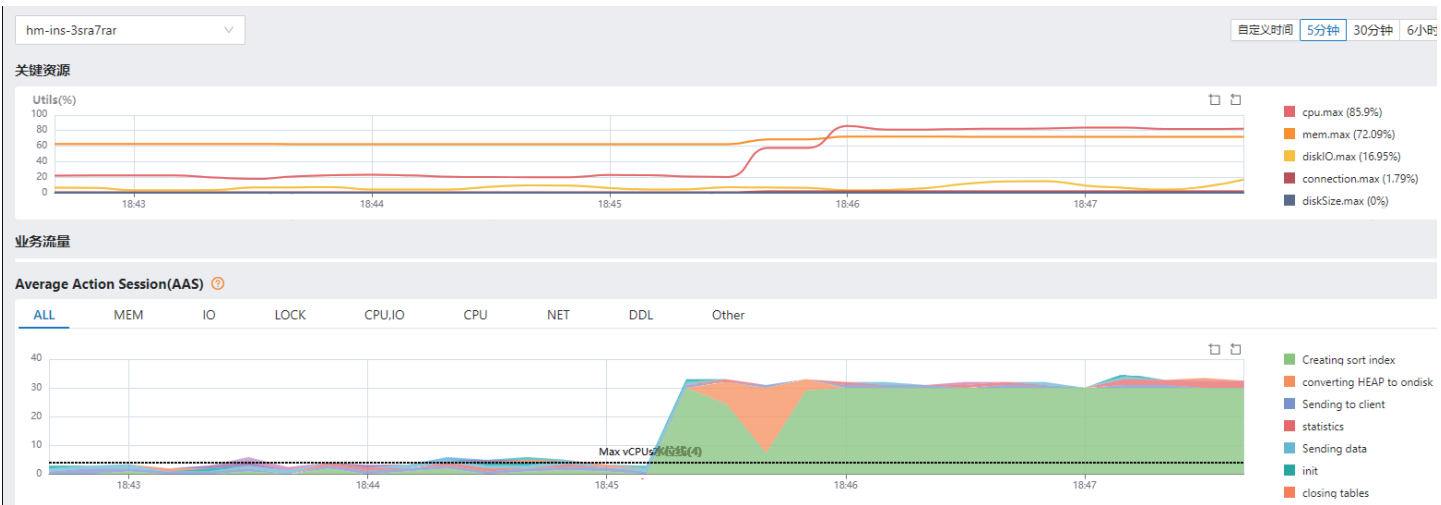

### Step 3

找到其中的性能瓶颈事件 "Creating sort index";

### Step 4

在该事件对应的"SQL关联分析"列表中,找到根因SQL;

| SQL关键 | 送分析 | لا     | 业务请求分布                                     |                                                                                                    |
|-------|-----|--------|--------------------------------------------|----------------------------------------------------------------------------------------------------|
|       |     |        |                                            |                                                                                                    |
|       |     | AAS LO | AD(超过负载水位线说明有瓶颈)                           | SQL機關化                                                                                                    |
|       | >   |        | 14.65                                      | SELECT commonsign0_id AS id1_3_ commonsign0_customer_id AS customer2_3_ commonsign0_date_finished AS date_fin3_3_ commonsign0_finish_on_time AS finish_o4_3_ common |
|       |     |        |                                            |                                                                                                    |
|       | so  | QL样例:  | <pre>select commonsign0id as id1_3_,</pre> | commonsign@customer_id as customer2_3_, commonsign@date_finished as date_fin3_3_, commonsign@finish_on_time as finish_o4_3_, commo ] 查询执行比划                         |
|       |     |        |                                            |                                                                                                    |
|       |     |        |                                            |                                                                                                    |
|       | >   | 0.3    |                                            | SELECT c FROM sbtest9 WHERE id = ?                                                                                                    |
|       | >   | 0.25   |                                            | SELECT DISTINCT c FROM sbtest1 WHERE id BETWEEN ? AND ? ORDER BY c                                                                                                  |
|       | >   | 0.24   |                                            | SELECT c FROM sbtest5 WHERE id = ?                                                                                                    |
|       | >   | 0.24   |                                            | SELECT c FROM sbtest2 WHERE id = ?                                                                                                    |
|       | >   | 0.22   |                                            | SELECT c FROM sbtest3 WHERE id = ?                                                                                                    |
|       |     |        |                                            |                                                                                                    |

### Step 5

点击专家文档,查看 Creating sort index 事件的解释,发现需要对 SQL 创建合适的索引或者 SQL改写。开发人员按照修改后该条SQL 耗时从 30s 降到毫秒级别,问题得到了解决。

以上步骤展示了通过tester账号对demo实例的分析方法。

如果要在更多的数据库实例上使用DBdoctor工具进行性能分析,请参考纳管新实例进行新实例的纳管。

对用户账号的权限管理操作,请参考系统权限管理章节的描述。# 后台admin管理

DBdoctor 通过租户、用户组等方式来管理限制用户的操作权限。用户组可以配置用户与租户、项目的关联关系,并可以进行权限分配。

# 3.3 系统权限管理

系统预置管理员和开发两种角色用户:

#### 系统管理员角色:账号admin/初始密码123456

#### 开发角色:账号tester/初始密码Root2023!

用admin账号登录系统后用户可以自定义修改密码

| DBdoctor    |   |             |              |    |      |     | cense激活 关于我们 帮助  | b文档 admin ~ |
|-------------|---|-------------|--------------|----|------|-----|------------------|-------------|
| 88 平台管理     | ^ | 创建租户 C 刷新   | 请输入租户名称关键字 Q |    |      |     |                  | 修改密码        |
| 租户管理        | ☆ | 相户名称 ≑      | 用户数 项目数 租户管  | 理员 | 描述   |     | 创建时间 ≑           | 退出登录        |
| 用户组管理       | ☆ | demo-tenant | 1 1 tester   |    | demo | 202 | 2-04-22 10:31:11 | 删除          |
| 用户管理        | ☆ |             |              |    |      |     |                  |             |
| 器 License详情 | ☆ |             |              |    |      |     |                  |             |
|             |   |             |              |    |      |     |                  |             |
|             |   |             |              |    |      |     |                  |             |
|             |   |             |              |    |      |     |                  |             |
|             |   |             |              |    |      |     |                  |             |
|             |   |             |              |    |      |     |                  |             |
|             |   |             |              |    |      |     |                  |             |
|             |   |             |              |    |      |     |                  |             |
|             |   |             |              |    |      |     |                  |             |
|             |   |             |              |    |      |     |                  |             |
|             |   |             |              |    |      |     |                  |             |
|             |   |             |              |    |      |     |                  |             |
|             |   |             |              |    |      |     | < 1 > 前往 1       | 页 共1祭记录     |

### 租户管理

方便对不同系统进行分类管理,系统预置租户名称为demo-tenant。

| DBdoctor    |   |             |             |    |      |   |    | License激活 关于我们 帮助; | 文档 admin v |
|-------------|---|-------------|-------------|----|------|---|----|--------------------|------------|
| 88 平台管理     | ^ | 创建租户 C刷新    | 请输入租户名称关键字Q |    |      |   |    |                    |            |
| 租户管理        | ☆ | 相户各称 🗘      | 用户数 项目数 租户管 | 理员 | 描述   |   |    | 创建时间 ≑             | 操作         |
| 用户组管理       | ☆ | demo-tenant | 1 1 tester  |    | demo | 2 | 21 | )22-04-22 10:31:11 | 删除         |
| 用户管理        | ☆ |             |             |    |      |   |    |                    |            |
| 器 License详情 | ☆ |             |             |    |      |   |    |                    |            |
|             |   |             |             |    |      |   |    |                    |            |
|             |   |             |             |    |      |   |    |                    |            |
|             |   |             |             |    |      |   |    |                    |            |
|             |   |             |             |    |      |   |    |                    |            |
|             |   |             |             |    |      |   |    |                    |            |
|             |   |             |             |    |      |   |    |                    |            |
|             |   |             |             |    |      |   |    |                    |            |
|             |   |             |             |    |      |   |    |                    |            |
|             |   |             |             |    |      |   |    | < 1 > 前往 1         | 页 共1条记录    |

点击创建租户,选某个用户作为租户管理员(租户管理员拥有该租户下所有项目的权限),填写描述后点击确定,即可创建租户成功。

| DBdoctor    | 穫 | 户 demo-tenant 丶 | 项目 demo-project | ~   |          |                    |     |        |    | License激活 关于我们 帮    | i助文档 admin v |
|-------------|---|-----------------|-----------------|-----|----------|--------------------|-----|--------|----|---------------------|--------------|
| 器 平台管理      | ^ | 创建租户 C 刷新       | ff 请输入租户名称关     |     | م        |                    |     |        |    |                     |              |
| 租户管理        | ☆ | 租户名称 ≑          | 用户数             | 项目数 | 相户管理员    |                    |     | 描述     |    | 创建时间 ≑              | 操作           |
| 用户组管理       | ☆ | demo-tenant     | 1               | 1   | tester   |                    |     | demo 🖉 |    | 2022-04-22 10:31:11 | 删除           |
| 用户管理        | ☆ |                 |                 |     |          |                    |     |        |    |                     |              |
| 器 License详情 |   |                 |                 | Г   | 创建租户     | · .                | ••. |        | ×  |                     |              |
|             |   |                 |                 |     | * 租户名称:  | 以小写字母开头,包含:数字0-9、- |     |        |    |                     |              |
|             |   |                 |                 |     | * 租户管理员: | 请选择租户管理员           |     |        |    |                     |              |
|             |   |                 |                 | l   | 描述:      | 游输入描述              |     | ħ      |    |                     |              |
|             |   |                 |                 |     |          |                    | . : | 取 消    | 确定 |                     |              |
|             |   |                 |                 |     |          |                    |     |        |    |                     |              |
|             |   |                 |                 |     |          |                    |     |        |    | < 1 > 前往 1          | 页 共1条记录      |

### 项目管理

在租户下创建项目信息,方便对项目权限的细化管理。点击租户进入租户管理页面,

| DBdoctor    | 电  | <sup>コ</sup> demo-tenant ヾ 項目 demo-project ヾ |                     |               |   | License激活 关于             | 我们 帮助文档 | admin v |
|-------------|----|----------------------------------------------|---------------------|---------------|---|--------------------------|---------|---------|
| 88 平台管理     | ^  | く 返回列表 相户: demo-tenant                       |                     |               |   |                          |         | 刷新      |
| 租户管理        | \$ |                                              |                     |               |   |                          |         |         |
| 用户组管理       | ☆  | 基本信息                                         |                     |               |   |                          |         |         |
| 用户管理        | ☆  | 粗户名称: demo-tenant<br>描述: demo                | 租户管理员: tester ∠     | 用户数: 1        | ê | 建时间: 2022-04-22 10:31:11 |         |         |
| 器 License详情 | ☆  | 关联项目信息                                       |                     |               |   |                          |         |         |
|             |    | <b>漆加项目</b> 请输入项目名称关键字 Q                     |                     |               |   |                          |         |         |
|             |    | 项目名称 🗢 成员数 命名空                               | þ                   | 描述            |   | 创建时间                     | 操作      |         |
|             |    | demo-project 1 demo-                         | tenant-demo-project | demo-tenant 🖉 |   | 2023-02-09 17:43:55      |         |         |

#### 点击添加项目,填写项目名称后点击确定可以新建项目。 Ctrl+F5刷新浏览器后即可查看租户和项目已经成功构建出来。

| DBdoctor        |         |                               |       |        |                 |          |       |                           |    |
|-----------------|---------|-------------------------------|-------|--------|-----------------|----------|-------|---------------------------|----|
| 88 平台管理<br>現白管理 | ^       | < 返回列表 租户: demo-te            | enant |        |                 |          |       |                           | 刷新 |
| 用户组管理           | ч<br>\$ | 基本信息                          |       |        |                 |          |       |                           |    |
| 用户管理            | ☆       | 粗户名称: demo-tenant<br>描述: demo |       | 租户管理员: | tester 🖉        | 用户数: 1   |       | 创建时间: 2022-04-22 10:31:11 |    |
| 88 Licenseì羊情   | ☆       | 关联项目信息<br>活加项目<br>请输入项目名称关键学  | zQ    | 添加项目   |                 |          | ×     |                           |    |
|                 |         | 项目名称 ≑                        | 成员数   | *项目名称: | 开头、结尾必须为小写字母或数字 | , 可包含中划线 |       | 创建时间                      | 操作 |
|                 |         | demo-project                  | 1 d   | 备注:    |                 |          | 取消 确定 | 2023-02-09 17/43:55       |    |
|                 |         |                               |       |        |                 |          |       |                           |    |

### 用户管理

进行账号的创建和查看租户项目的授权。功能如下图所示。可以创建用户,其中平台管理员即为admin角色用户,普通角色为开发用户。

#### 可以进行账号的删除和重置密码。

| DBdoctor     | ŧ        | 且户 demo-tenant ∨ | 项目 demo-project |                  |            |        |    | License激活 关于我们    | 蒂助文档 admin ~   |
|--------------|----------|------------------|-----------------|------------------|------------|--------|----|-------------------|----------------|
| 88 平台管理      | ^        | 创建用户 C 刷         | 新 请输入用户名关键字 Q   |                  |            |        |    |                   |                |
| 租户管理         | ☆        | 用户名 ≑            | 账号类型 ≑          | 邮箱 🗢             | 所属用户组 ≑    | 参与项目 ≑ |    | 创建时间 ≑            | 操作             |
| 用户组管理        | ☆        | admin            | 平台管理员           |                  |            | 0      |    |                   | <b>删除</b> 重置密码 |
| 用户管理         | ☆        | tester           | 普通用户            | 1234@hisense.com | user-group | 1      | 20 | 23-04-17 17:35:11 | <b>删除</b> 重豐密码 |
| 88 License详情 | <b>☆</b> |                  |                 |                  |            |        |    |                   |                |
|              |          |                  |                 |                  |            |        |    |                   |                |
|              |          |                  |                 |                  |            |        |    | 〈 1 〉 前往          | 1 页 共2祭记录      |

#### 点击用户后,进入详情页面,可以显示当前用户关联项目:

| DBdoctor           |        |                   |               |              |                           | License激活 关于我们 帮助文档 |  |
|--------------------|--------|-------------------|---------------|--------------|---------------------------|---------------------|--|
| 88 平台管理<br>98 中台管理 | ^      | < 返回 用户详情: tester |               |              |                           |                     |  |
| 相户管理               | ☆<br>☆ | 基本信息              |               |              |                           |                     |  |
| 用户管理               | ☆      | 用户名称: tester      | 手机: 139134159 | 69 🖉         | 创建时间: 2023-06-09 09:56:49 |                     |  |
| 器 License详情        |        | 真实用户名: for_test ∠ | 邮箱: 1234@hise | nse.com 🖉    | 更新时间: 2023-04-17 17:35:11 |                     |  |
|                    |        | 所属用户组: user-group |               |              |                           |                     |  |
|                    |        | 归属用户组关联项目         |               |              |                           |                     |  |
|                    |        | 租户                |               | 项目           | 所属用户组                     |                     |  |
|                    |        | demo-tenant       |               | demo-project | user-group                |                     |  |
|                    |        |                   |               |              |                           |                     |  |

### 用户组管理

用户组是连接租户与用户之间的桥梁。通过对用户组赋权,使该用户组下的所有用户访问对应项目。 点击创建用户组,填写用户组名称可以创建新的用户组。

| DBdoctor    |   |            |           |         |          |       |                     | 씤 admin ~ |
|-------------|---|------------|-----------|---------|----------|-------|---------------------|-----------|
| 88 平台管理     | ^ | 创建用户组 C 刷新 |           | ٩       |          |       |                     |           |
| 租户管理        | ☆ | 用户组名 ≑     | 用户数 参与项目数 | 描述      |          |       | 创建时间 🗢              | 操作        |
| 用户组管理       | 슈 | user-group | 1 1       | 用户组 🖉   |          |       | 2023-04-17 17:32:09 | 删除        |
| 用户管理        | ☆ |            |           |         |          |       |                     |           |
| 器 License详情 | ☆ |            |           |         |          |       |                     |           |
|             |   |            |           | 创建用户组   |          | ×     |                     |           |
|             |   |            |           | ★用户组名称: | 请输入用户组名称 |       |                     |           |
|             |   |            |           | 描述:     | 请输入描述    |       |                     |           |
|             |   |            |           |         |          |       |                     |           |
|             |   |            |           |         |          |       |                     |           |
|             |   |            |           |         |          | 取消 确定 |                     |           |
|             |   |            |           |         |          |       |                     |           |

进入某个用户组,可以批量添加用户对某些租户项目的访问和修改权限。

| DBdoctor    |   |                      |                           |                           |         | a激活 关于我们 帮助文档  admin |
|-------------|---|----------------------|---------------------------|---------------------------|---------|----------------------|
| 88 平台管理     | ^ | < 返回 用户组; user-group |                           |                           |         | 刷新                   |
| 租户管理        | ☆ |                      |                           |                           |         |                      |
| 用户组管理       | ☆ | 基本信息                 |                           |                           |         |                      |
| 用户管理        | ☆ | 用户组名称: user-group    | 创建时间: 2023-04-17 17:32:09 | 更新时间: 2023-04-17 17:32:09 | 描述: 用户组 |                      |
| 器 License详情 | ☆ | 关联用户                 |                           |                           |         | 编辑                   |
|             |   | tester               |                           |                           |         |                      |
|             |   | 关联项目                 |                           |                           |         | 编辑                   |
|             |   | # 租户                 |                           | 项目                        |         |                      |
|             |   | 1 demo-tenant        |                           | demo-project              |         |                      |

#### 点击上面的编辑按钮,可以进行用户的添加。

| DBdoctor    |   |                      |                |           |        |  |  |  |  |
|-------------|---|----------------------|----------------|-----------|--------|--|--|--|--|
| 88 平台管理     | ^ | < 返回 用户组: user-group |                |           |        |  |  |  |  |
| 租户管理        | ☆ |                      | <i>使</i> 起用白   | ~         |        |  |  |  |  |
| 用户组管理       | ☆ | 基本信息                 | 2019-00-11.1 · | ^         |        |  |  |  |  |
| 用户管理        | ☆ | 用户组名称: user-group    | 1项             | 1 项       | 描述:用户组 |  |  |  |  |
| 器 License详情 | ☆ | 关联用户                 | 请输入搜索内容 Q.     | 请输入搜索内容 Q | 编辑     |  |  |  |  |
|             |   | tester               | □ 用户名          | 用户名       |        |  |  |  |  |
|             |   | 关联项目                 | admin          | tester    | 编辑     |  |  |  |  |
|             |   | # 租户                 | < 1 >          | < 1 >     |        |  |  |  |  |
|             |   | 1 demo-tenant        |                | > i500    |        |  |  |  |  |
|             |   |                      |                |           |        |  |  |  |  |
|             |   |                      |                |           |        |  |  |  |  |
|             |   |                      |                |           |        |  |  |  |  |
|             |   |                      | ·              |           |        |  |  |  |  |
|             |   |                      |                |           |        |  |  |  |  |
|             |   |                      |                |           |        |  |  |  |  |
|             |   |                      |                | 取消 潮淀     |        |  |  |  |  |
|             |   |                      |                |           |        |  |  |  |  |

#### 点击下面的编辑按钮,可以进行项目的添加。

| DBdoctor    | 涠 | <sup>白</sup> demo-tenant Y 項目 demo-project Y |              |          | License激活关于我们帮助文档 admin v |
|-------------|---|----------------------------------------------|--------------|----------|---------------------------|
| 器 平台管理      | ^ | く 返回 用户组: user-group                         |              |          | Bi 97                     |
| 租户管理        | ☆ | · · · · · · · · · · · · · · · · · · ·        |              | _        |                           |
| 用户组管理       | ☆ | 基本信息                                         | 选择项目         | ×        |                           |
| 用户管理        | ☆ | 用户组名称: user-group                            | 展开所有 关闭所有    |          | 描述:用户组                    |
| 器 License详情 | ☆ | 关联用户                                         | demo-tenant  |          | 装辑                        |
|             |   | tester                                       | test-project |          |                           |
|             |   | 关联项目                                         |              |          | 取消 保存                     |
|             |   | <b>添加</b> 批量移映                               |              |          |                           |
|             |   | # 粗户                                         |              |          | 操作                        |
|             |   | 1 demo-tenant                                |              |          | 16 le                     |
|             |   |                                              |              |          |                           |
|             |   |                                              |              |          |                           |
|             |   |                                              |              |          |                           |
|             |   |                                              |              |          |                           |
|             |   |                                              |              | 取消 已选择0个 |                           |
|             |   |                                              |              |          |                           |

## 前台用户控制台

### DBdoctor 控制台 (开发用户)

您可通过如下方式进入 DBdoctor 控制台。

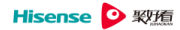

|  | ー<br>DBdoctor数据库性<br><sup>深度分析</sup> 構築 <sup>時</sup> | 能洞察专家<br><sup>使建島用 轻量接入</sup> |                                                                                                    | 账号登录   |  |  |
|--|------------------------------------------------------|-------------------------------|----------------------------------------------------------------------------------------------------|--------|--|--|
|  |                                                      |                               | All of the second second secon | tester |  |  |
|  |                                                      |                               |                                                                                                    |        |  |  |
|  |                                                      | Copyright © 2023 4            | Ni Rights Reserved 氟好香料技設份有限公司版印                                                                                                    | 2所有    |  |  |

注意:只有开发用户才能查看DBdoctor的实际功能,请使用开发用户登录。初始账号tester 密码Root2023! 登录系统后:

通过实例列表页面可以查看到纳管的数据库实例,点击实例详情即可查看和编辑录入的实例信息,点击开启性能分 析按钮就可以对该数据库实例进行性能分析。

| DBdoctor <sup>但户 demo</sup> |                    |  |       | License激活 关于我 | 们 帮助文档 tester v    |
|-----------------------------|--------------------|--|-------|---------------|--------------------|
| 实例列表                        |                    |  |       |               | ×                  |
| 实例关键字 Q 性能分析                | > C 刷新             |  |       |               | <b>实例纳管</b> ① 解除纳管 |
| 实例名称 ≑                      | 实例描述               |  | 引擎    | 性能分析          | 操作                 |
| hm-ins-xebcgoyh             | demo实例             |  | mysql | 开启            | <b>实例洋情</b> 性能分析   |
| hm-ins-02w7ig15             | 10.18.224.231:3366 |  | mysql | 开启            | <b>实例洋情</b>        |
|                             |                    |  |       |               |                    |
|                             |                    |  |       |               |                    |
|                             |                    |  |       |               |                    |
|                             |                    |  |       |               |                    |
|                             |                    |  |       |               |                    |
|                             |                    |  |       |               |                    |

点击实例名称,即可查看该数据库实例的性能洞察分析结果。

| DBdoctor                                                                                                    |                            |                                               |                                                  |                                           |                               | License激活                                          | 关于我们帮助文档                                                                                                    |       |
|----------------------------------------------------------------------------------------------------|----------------------------|-----------------------------------------------|--------------------------------------------------|-------------------------------------------|-------------------------------|----------------------------------------------------|----------------------------------------------------------------------------------------------------|-------|
| 实例列表 性的                                                                                                    | 能分析 hm-ins-xebcgoyh ×      |                                               |                                                  |                                           |                               |                                                    |                                                                                                    | 23    |
| 父健学源指标     Utils(%)     100     00     00     00     00     00     00     00     00     00     00     00     00     00     00     00     00     00     00     00     00     00     00     00     00     00     00     00     00     00     00     00     00     00     00     00     00     00     00     00     00     00     00     00     00     00     00     00     00     00     00     00     00     00     00     00     00     00     00     00     00     00     00     00     00     00     00     00     00     00     00     00     00     00     00     00     00     00     00     00     00     00     00     00     00     00     00     00     00     00     00     00     00     00     00     00     00     00     00     00     00     00     00     00     00     00     00     00     00     00     00     00     00     00     00     00     00     00     00     00     00     00     00     00     00     00     00     00     00     00     00     00     00     00     00     00     00     00     00     00     00     00     00     00     00     00     00     00     00     00     00     00     00     00     00     00     00     00     00     00     00     00     00     00     00     00     00     00     00     00     00     00     00     00     00     00     00     00     00     00     00     00     00     00     00     00     00     00     00     00     00     00     00     00     00     00     00     00     00     00     00     00     00     00     00     00     00     00     00     00     00     00     00     00     00     00     00     00     00     00     00     00     00     00     00     00     00     00     00     00     00     00     00     00     00     00     00     00     00     00     00     00     00     00     00     00     00     00     00     00     00     00     00     00     00     00     00     00     00     00     00     00     00     00     00     00     00     00     00     00     00     00     00     00     00     00     00     00     00     00     00     00     00     00     00     00     00 | 1005                       |                                               | 47                                               | 10:08                                     | 10.09                         |                                                    | diskiO.max (10.09%)     diskiO.max (10.09%)     diskiO.max (10.1%)     connectionmax (10.1%)     connex (10.09%)     mem.max (10.1%)     a     connex (10.09%)     connex (10.09%)     connex (10.09%)     meth.max (N/A)     netOut.max (N/A) |       |
| Average Active                                                                                                    | Session(AAS) ③             | Other                                         |                                                  |                                           |                               |                                                    |                                                                                                    |       |
| 4<br>3<br>2<br>1                                                                                                    | : <u>.</u>                 |                                               |                                                  |                                           |                               |                                                    | User sleep<br>auery end<br>Max, vCPUs2K位线                                                                                                    | >     |
| 10:05                                                                                                    | 10:05                      | 10;                                           | :07                                              | 10:08                                     | 10:09                         |                                                    |                                                                                                    |       |
|                                                                                                    | CP CC-0-9N CC.1E           |                                               |                                                  |                                           |                               |                                                    |                                                                                                    |       |
| SQL关键字检索                                                                                                    | AAS LOAD(超过负载水位线说明有瓶颈) 🗢 S | 5QL模糊化                                        |                                                  |                                           |                               |                                                    | 执行耗时 (Ma                                                                                                    | x) \$ |
| 0 >                                                                                                    | 1 5                        | SELECT sleep(?)                               |                                                  |                                           |                               |                                                    | <ul> <li>49266s</li> </ul>                                                                                                    |       |
|                                                                                                    | 0.06                       | NICERT INITO 'ai matrice businese 10e' Cine a | nama' 'mateic nama' 'te' 'instanca tuna' 'nada i | n' "Inetanen in' Idata kuna" 'eneu hukae' | "rand butar" "ane"I WILLIEG ( | 2 2 2 2 2 2 2 2 2 2 1 OKI DI IDI ICATE VEV I IDDAT | Eline na 🗸 ste                                                                                                    |       |

# 3.4 纳管新实例

在实例列表页面,点击实例纳管按钮,进行实例录入。

# (1) 录入实例的主数据库基本信息,并进行连通性检测

点击"实例纳管"按钮可进行用户已有存量的数据库实例录入。

| DBdoctor <sup>⊞⊣</sup> demo-tenant ∨ |                 |            |                                                  |       |       |      |                    |
|--------------------------------------|-----------------|------------|--------------------------------------------------|-------|-------|------|--------------------|
| 实例列表                                 |                 | 实例纳管       |                                                  | ×     |       |      | ×                  |
| 文例关键字 Q 性能分析 ∨                       | C NUST          |            |                                                  |       |       |      | <b>文例纳管</b> U 解除纳管 |
| □ 实例名称 ⇔ 实例                          | 列描述             | 步骤一:数据库基   | <b>[本信息</b>                                      |       | 引擎    | 性能分析 | 操作                 |
| hm-ins-xebcgoyh der                  | mo实例            | * 实例备注:    |                                                  |       | mysql | 用自   | 实例详情性能分析           |
| hm-ins-02w7ig15 10.                  | 18.224.231:3366 | * 美型:      | mysql                                            | • •   | mysql | 用目   | 突例详情 性能分析          |
|                                      |                 | * 数据库访问地址: | ip:port或者域名port                                  |       |       |      |                    |
|                                      |                 | *账号:       |                                                  |       |       |      |                    |
|                                      |                 | 1          | 数据库账号最低权限要求 :SELECT、PROCESS、SHOW VIEW            |       |       |      |                    |
|                                      |                 | 1          | 如无权限,您可复制以下数据库账号授权执行命令                           | 【夏制   |       |      |                    |
|                                      |                 |            | GRANT SELECT, PROCESS, SHOW VIEW ON *.* TO "@'%' |       |       |      |                    |
|                                      |                 | ★ 密码:      |                                                  | ۲     |       |      |                    |
|                                      |                 | 连通性检查:     | check                                            |       |       |      |                    |
|                                      |                 |            |                                                  |       |       |      |                    |
|                                      |                 | 步骤二: 实例资源  | 配置信息                                             |       |       |      |                    |
|                                      |                 | 请正确填写以下信息  | 息,不填或填写错误会存在主机性能数据缺失问题                           |       |       |      |                    |
|                                      |                 |            |                                                  | 取消 提交 |       |      |                    |
|                                      |                 |            |                                                  |       |       |      |                    |

- 可配置该实例的数据库基本信息,包括实例备注、数据库访问地址
- 可设置数据库实例的账号信息,包括实例的账号和密码
- 可进行数据库实例的连通性检测

#### 实例纳管

| 上頭 ・ 新足を打         |                                                   |        |
|-------------------|---------------------------------------------------|--------|
| ジ 孫一・ 叙 / / / 牛 型 | 华·肖思                                              |        |
| * 实例备注:           |                                                   |        |
|                   |                                                   |        |
| * 类型:             | mysql                                             | $\vee$ |
|                   |                                                   |        |
| * 数据库访问地址:        | ip:port或者域名port                                   |        |
|                   |                                                   |        |
| * 账号:             |                                                   |        |
|                   | 数据库账号最低权限要求 :SELECT、PROCESS、SHOW VIEW             |        |
|                   | 如无权限,您可复制以下数据库账号授权执行命令                            | 夏制     |
|                   | GRANT SELECT, PROCESS, SHOW VIEW ON *.* TO ''@'%' |        |
|                   |                                                   |        |
| * 密码:             |                                                   | 0      |
|                   |                                                   |        |
| 连通性检查:            | check                                             |        |
|                   |                                                   | •      |

# (2) 录入数据库所在主机信息

• 可配置主机IP、实例CPU和磁盘设备

| 步骤二: 实例资源配置信息                  |                      |  |  |  |  |  |  |
|--------------------------------|----------------------|--|--|--|--|--|--|
| 请正确填写以下信息,不填或填写错误会存在主机性能数据缺失问题 |                      |  |  |  |  |  |  |
| * 主机IP:                        | 数据库主实例所在的主机IP        |  |  |  |  |  |  |
|                                | 主机IP用于安装agent并采集性能数据 |  |  |  |  |  |  |
| * 实例CPU:                       | 1                    |  |  |  |  |  |  |
|                                | 实例规格CPU大小            |  |  |  |  |  |  |

磁盘设备: 示例/dev/sda 用于采集磁盘使用率和IO使用率 请登录数据库服务进程所在的主机或容器,执行以下命令获取实例磁盘设备信息 1.登录MySQL执行 select @@datadir; 查询数据路径 2.登录MySQL所在主机或容器,执行df 步骤1查到的路径,从结果中查找 Filesystem 列中的盘符

#### 数据库盘符获取方法

登录mysql执行select @@datadir; 查询数据路径。

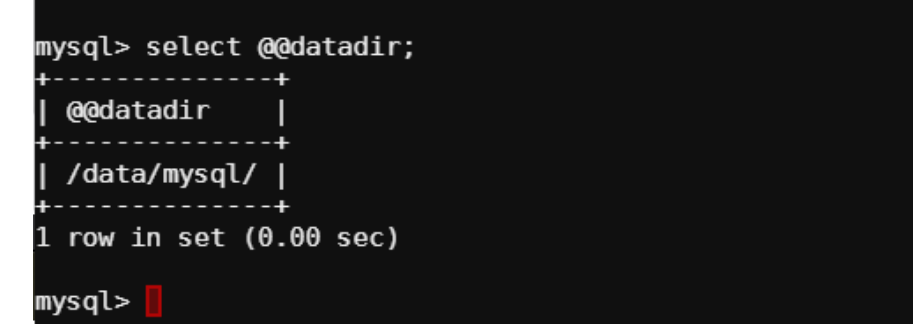

登录mysql所在OS,执行df <上面查到的路径>,从结果中查找Filesystem列的值。

| mysql> exit<br>Bve | t            |        |           |      |         |   |
|--------------------|--------------|--------|-----------|------|---------|---|
| sĥ-4.2\$           |              |        |           |      |         |   |
| sh-4.2\$ df        | /data/mysql/ |        |           |      |         |   |
| Filesystem         | 1K-blocks    | Used   | Available | Use% | Mounted | 0 |
| /dev/sdc36         | 999320       | 139312 | 843624    | 15%  | /data   |   |
| sh-4.2\$           |              |        |           |      |         |   |

### (3) 安装轻量数据采集工具agent

#### agent系统支持说明

目前仅支持 X86\_64 系统,不支持ARM以及x86\_32服务器。 kernel版本:

- Linux 4.1及更高版本
- Red Hat Enterprise Linux (RHEL) 7.4及更高版本(3.10.0-957)

#### 安装部署agent方式

点击复制安装命令去数据库所在主机,以root用户进行执行,即可部署安装完成。

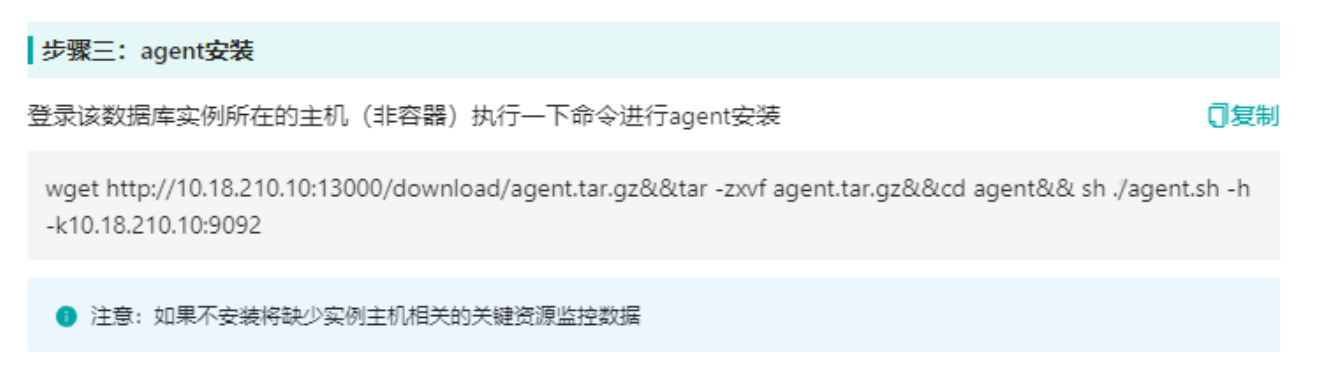

**注意**:如果存在网络问题无法下载agent.tar.gz,可以考虑将上面复制的命令分成两步,下载完agent.tar.gz拷贝到数据 库主机,然后进行命令执行,若安装失败,请查阅常见问题。

### 开启性能分析

查看实例列表,点击该实例的性能分析开关就可以对该实例进行性能洞察功能接管。

| DBdoctor ##     |                    |  |  |       | License激活 关于 | 我们 帮助文档 tester >   |
|-----------------|--------------------|--|--|-------|--------------|--------------------|
| 实例列表            |                    |  |  |       |              | ×                  |
| 实例关键字 Q         | 性能分析 > C刷新         |  |  |       |              | <b>实例纳管</b> ① 解除纳管 |
| 实例名称 ≑          | 实例描述               |  |  | 引擎    | 性能分析         | 操作                 |
| hm-ins-xebcgoyh | demo实例             |  |  | mysql | 开启           | 实例详情 性能分析          |
| hm-ins-02w7ig15 | 10.18.224.231:3366 |  |  | mysql | 开启           | 实例详情 性能分析          |
|                 |                    |  |  |       |              |                    |
|                 |                    |  |  |       |              |                    |
|                 |                    |  |  |       |              |                    |
|                 |                    |  |  |       |              |                    |
|                 |                    |  |  |       |              |                    |

### 查看性能分析

点击性能分析按钮进行该实例的性能分析。

| DBdoctor 細 <sup>户</sup> demo-ter | nant × 项目 demo-project × |  |       | License激活 关于指 | 我们 帮助文档 tester v   |
|----------------------------------|--------------------------|--|-------|---------------|--------------------|
| 实例列表                             |                          |  |       |               | 23                 |
| 实例关键字 Q 性能分析                     | ✓ C 刷新                   |  |       | - I           | <b>实例纳管</b> ① 解除纳管 |
| 実例名称 ≑                           | 实例描述                     |  | 引擎    | 性能分析          | 操作                 |
| hm-ins-xebcgoyh                  | demo宾例                   |  | mysql | 开启 ●          | <b>实例详情</b> 性能分析   |
| hm-ins-02w7ig15                  | 10.18.224.231:3366       |  | mysql | 开启            | 实例详情 性能分析          |
|                                  |                          |  |       |               |                    |
|                                  |                          |  |       |               |                    |
|                                  |                          |  |       |               |                    |
|                                  |                          |  |       |               |                    |
|                                  |                          |  |       |               |                    |

点击后可以查看该实例的性能洞察分析结果。

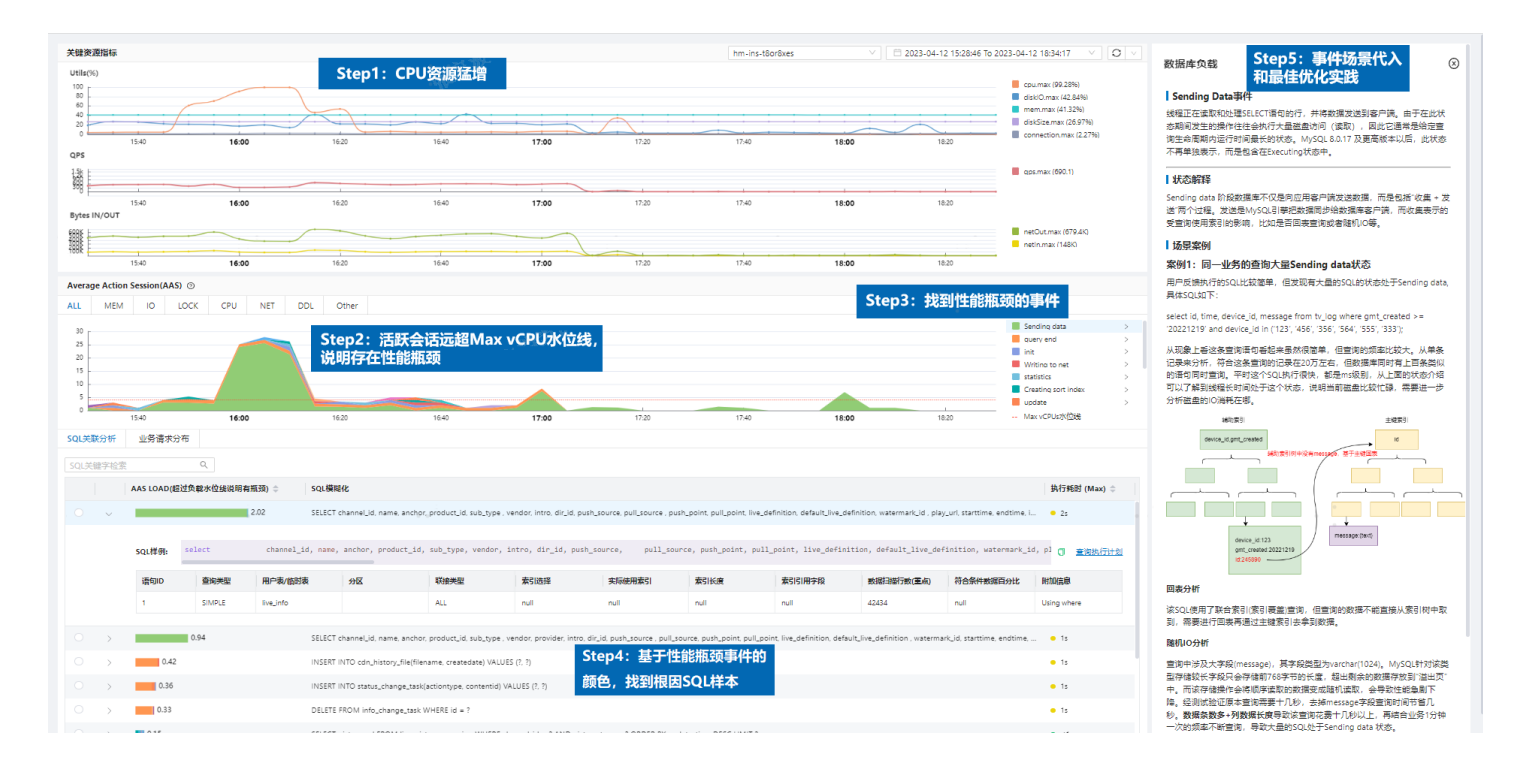

想了解性能洞察的详细功能说明,请访问数据库性能分析进行查看。

# 3.5 License使用说明

### 免费试用说明

用户可以免费试用DBdoctor 6个月,实例数限额为3个,部分功能会受到限制,可购买License解锁更多功能。

### 联系我们

可通过以下方式联系我们咨询产品或购买DBdoctor License:

#### (1) 邮箱

请将以下信息通过邮件发送给我们,邮箱地址:dbdoctor@hisense.com 工作人员在收到邮件后,会主动与您联系。

公司名称: xx 联系人: 联系电话: 公司邮箱:

#### (2) 产品官网

https://www.hisensecloud.com/

#### (3) 联系电话

联系电话: 18678909863 张经理 / 15166621023 单经理

### 获取并激活License

#### (1) 获取License

4

产品安装部署后,联系我们购买License,按照以下步骤将购买信息和产品唯一标识发送给我们,产品唯一标识的获 取方式如下:

- \* 以admin账号登录DBdoctor管理页面(初始密码: 123456,请首次登录后修改密码);
- \* 在License详情页面,可以点击"复制"按钮复制产品的唯一信息,如下图中的Rt3DWAoxxxxA8ldTIwxxxxZ/1H8aPoRFFsR1xxxxfH6Z6ag+eEbxxxxVA

|                                                                     |    |                                                                                                    |      |       |           |         | , , , , , , , , , , , , , , , , , , , |  |  |  |
|---------------------------------------------------------------------|----|----------------------------------------------------------------------------------------------------|------|-------|-----------|---------|---------------------------------------|--|--|--|
|                                                                     |    |                                                                                                    |      |       |           |         |                                       |  |  |  |
| DBdoctor <sup>电户</sup> new <sup>v</sup> 项目 safatsaf <sup>v</sup> 关环 |    |                                                                                                    |      |       |           |         |                                       |  |  |  |
| 器 平台管理                                                              | ×  | license详情                                                                                                 |      |       |           |         |                                       |  |  |  |
| 88 License详情                                                        | \$ |                                                                                                    |      |       |           |         |                                       |  |  |  |
|                                                                     |    | 隆—标识:Rt3DWAcf643ABIdTiwyP/7Z/1HBaPoRFFsRtoLgvfH626ag+eEbjmwVVA3PVwbYb 【器制<br>license: ○夏新<br>IRB能入License |      |       |           |         |                                       |  |  |  |
|                                                                     |    | DBDoctor                                                                                                  |      |       |           |         |                                       |  |  |  |
|                                                                     |    | 产品                                                                                                    | 资源类型 | 当前使用量 | license限额 | 剩余时间(天) | 注册状态                                  |  |  |  |
|                                                                     |    | DBDoctor                                                                                                  | 实例数  | 2     | 3         | 178     | 未注册                                   |  |  |  |
|                                                                     |    |                                                                                                    |      |       |           |         |                                       |  |  |  |

#### (2) 激活License

完成对接后,工作人员会通过邮件给您发送产品的License激活码。

使用admin账号登录License详情页面,在"请输入license"对话框中粘贴激活码,点击"更新"按钮完成激活。 激活完成后,注册状态变为"注册"。

# 3.6 常见问题

### (1) 安装报错问题

安装依赖冲突

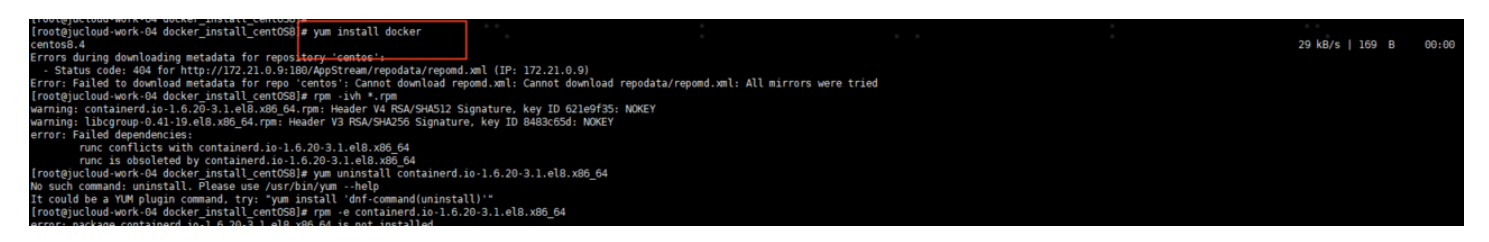

runc和containerd内置的runc冲突,可在服务机器上进行rpm -e --nodeps runc进行卸载,然后再安装离线安装包